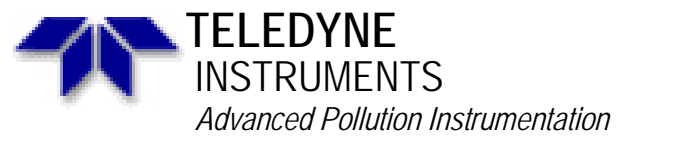

A Teledyne Technologies Company 9480 Carroll Park Drive, San Diego, CA 92121-5201 Phone (858) 657-9800 Fax: (858) 657-9818 Toll Free 1800 324-5190 E-mail: api-customerservice@teledyne.com http://www.teledyne-api.com

Service Note

94-010 2 May, 2007

## V-F PCBS FOR THE MODELS 200A AND 100A

We have noticed that some V-F assemblies are not configured properly for the A series analyzers. One of the failure symptoms is no analog output for the  $NO_2$  channel, or reading only 80% of the displayed  $NO_2$  ppb.

To determine if your V-F assembly is the correct assembly, please follow the instructions below:

1. To test for the resistors and jumpers on B12 being correct, go to "SETUP-MORE-DIAG-ANALOUT-ENTER". Allow voltage to step to 100% and press button under 100%. With your DVM, verify the  $NO_X$ , NO and  $NO_2$  recorder outputs all agree with the voltages on the display of the analyzer. If you get 80% of the voltages on the recorder output (20% lower than the display), follow the proceeding steps to resolve the problem. If at 1 00 % you read correct output voltages, the correct resistors are installed in the V-F assembly.

To test for the cut on the V-F pcb, place your DVM return lead in TP5 of the V-F assembly and the plus lead in TP3 of the V-F assembly. If you read < 20 millivolts, the cut has not been made. If you read greater than 50 mv, the cut is present and the V-F is okay.

- 2. Turn power off to the analyzer. Remove the cover to the analyzer and remove the V-F assembly/CPU assembly. If you have any problems performing the following steps, please contact APT for an RMA number and a replacement V-F assembly. For customers that want to repair their own V-F assemblies, follow the steps below.
- 3. . Remove the screw attaching the CPU assembly to the V-F assembly.
- 4. Verify the value of the following resistors (see attached for locations):

R15, R21, R42 and R43 are 4.87 K resistors and R6, R10, R16 and R22 are 34 K resistors.

- 5. Verify Jumper B12 has a jumper from pins 1 and 2 and 4 and 5 (see attached).
- 6. Verify the circuit board modification on the circuit side. You must remove the circuit trace (see attached).
- 7. Follow the DAC calibration procedure after any modifications have been performed (attached).

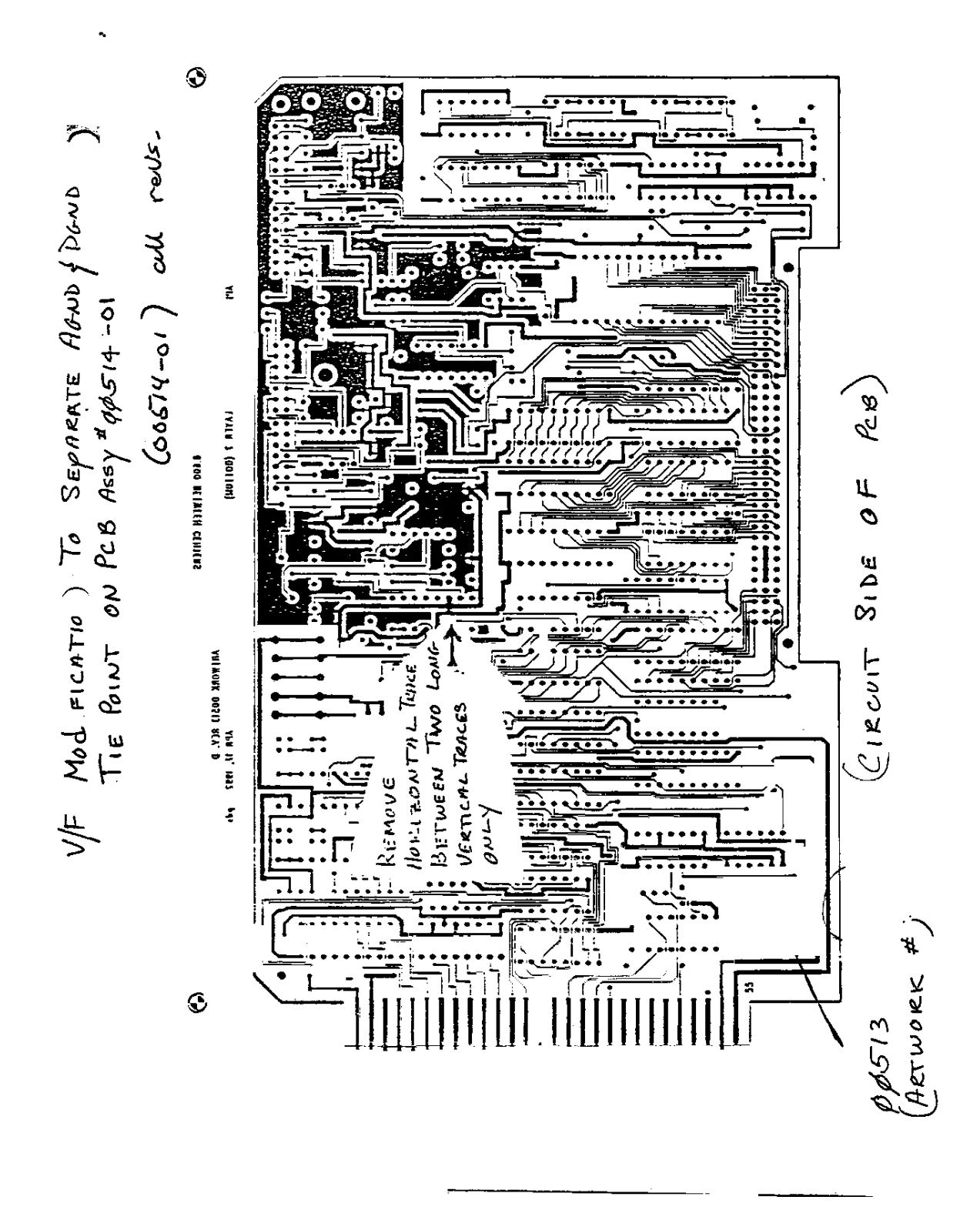

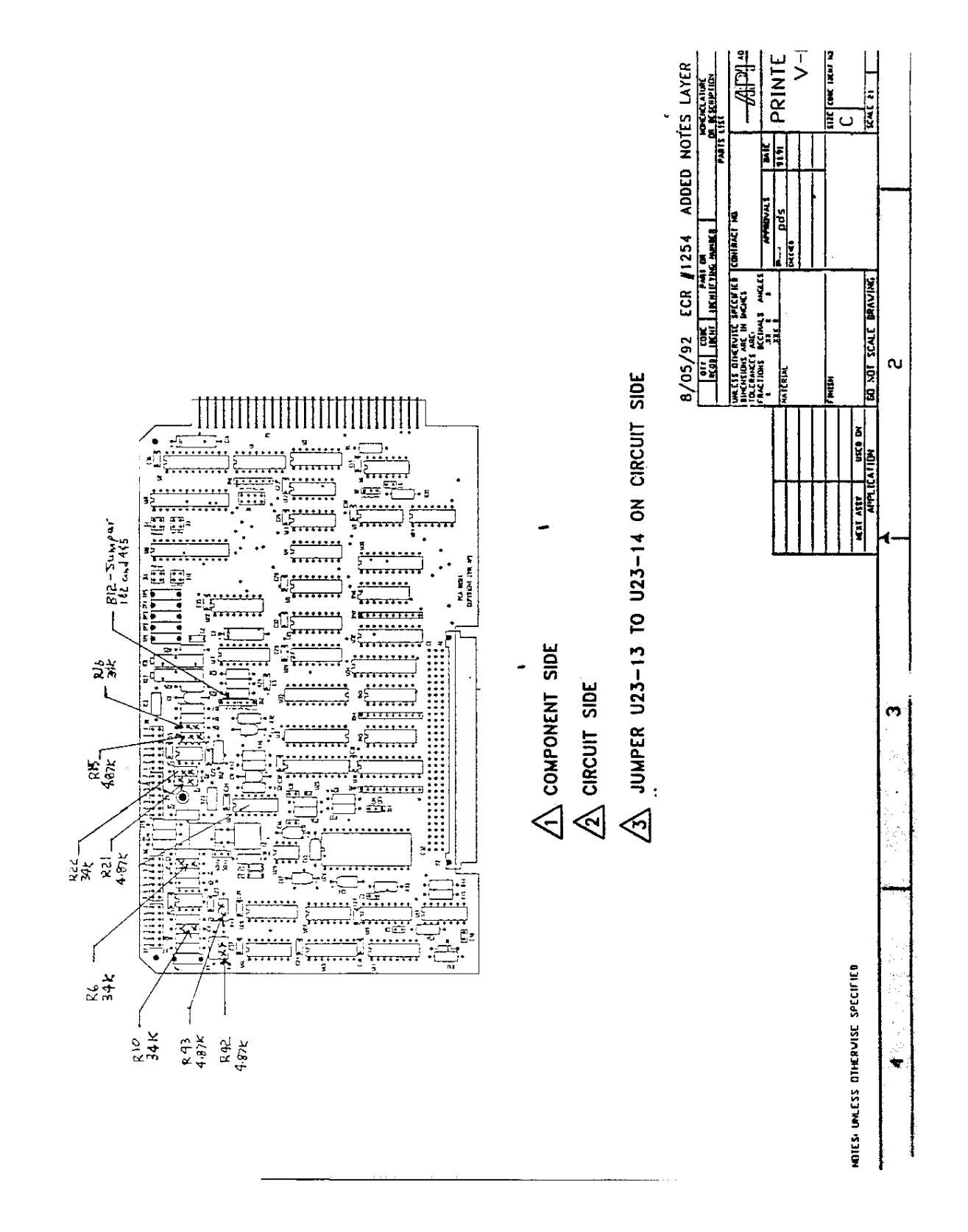

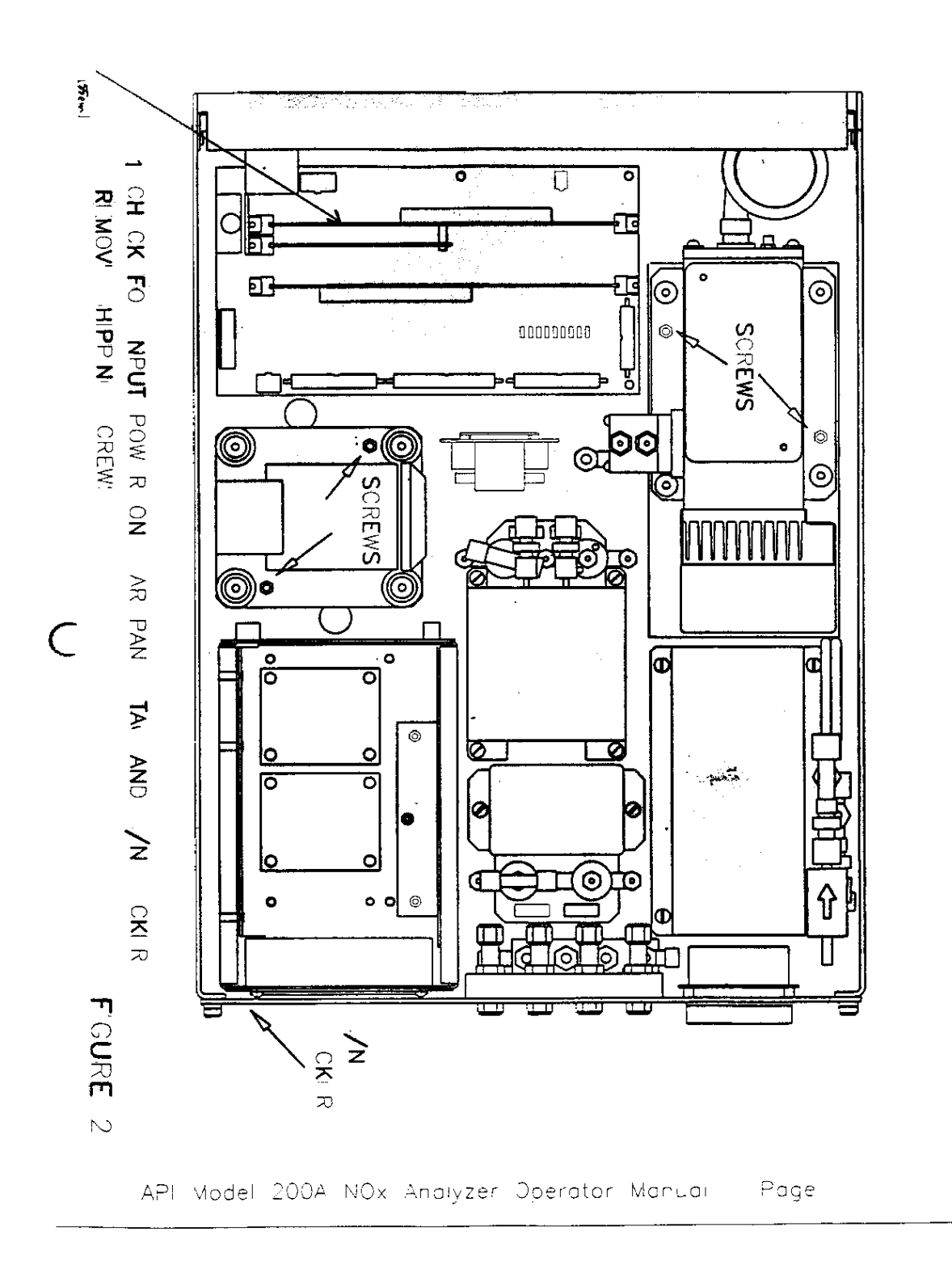

To calibrate the DAC's on the V/F board, do the following

a) Press SETUP-MORE-DIAG. then scroll down to the DAC CALIBRATION diagnostic mode, then press ENTR to start the procedure.

b) The M100A display will read "DAC #O: 60 mV", where 60 mV is the target voltage which should be coming out the DAC (it should be 60 mV). Put the probe of a voltmeter on recorder output terminals 1 and 2 on the M100A rear panel, then press the up/down buttons on the front panel until the voltmeter displays the target voltage (60 mV on the 5 V range). Note that the value on the display will not change. When the voltmeter shows the same value( $\pm$  3mV) as the display, press ENTR.

The reading will be close to 60 mV if the analyzer is setup for the 5V range, 120 mV for the 10V range, etc. DAC #0 is terminals 1 and 2 of the recorder output.

c) The M100A display will now show a new voltage in the same format as above. This voltage will be 90% of the full scale DAC output range (4500 mV on the 5V range). As before, press the up/down buttons on the M100A front panel until the voltmeter displays the same ( $\pm$  3 mV) reading as the M100A display, then press ENTR. The DAC #0 is now calibrated and will be used as a voltage reference for calibrating the ADC.

d) The display will now read ZR:  $60 = 60 \pm 3$  mV, where 60 mV is the voltage being output from the DAC as input to the ADC, and  $60 \pm 3$  mV is the voltage as read from the ADC. The two values should be the same (60 = 60). If they are not, adjust the zero pot (R27) on the V/F board (as indicated by ZR on the display) until the two values are the same, then press ENTR.

e) The M100A display will now read GN: $4500=4500 \pm$  where 4500 is the voltage being output from the DAC as input to the ADC, and  $4500\pm3$  is the voltage as read from the ADC. The two values should be the same. If they are not, adjust the gain pot (R3 1) on the V/F board (as indicated by GN on the display) until the two values are the same ( $4500 \pm 3$  mV), then press ENTR. The ADC is now calibrated.

f) Next, the analyzer goes through a procedure which calibrates the other 3 DAC's, indicating the % completion as it proceeds. When completed press EXIT to return to upper level menus.

9.3.3.2 Changing Output Voltage Ranges

Several different output voltage <u>ranges</u> can be selected by jumper on the V/F board. See Figure 9.3 for the jumper settings.

Figure 9.4 - V/F Board Jumper Settings

API 'Model 100A SO<sub>2</sub>, Analyzer Operator Manual - Page 138